## **Career Coach: Instructions**

Career Exploration Center, Lane Community College Building 1, Room 116 541-463-3700 <u>CareerExplorationCenter@lanecc.edu</u> lanecc.edu/cec

- 1) Access the website: <u>lanecc.edu/CareerCoach</u> It's mobile and tablet friendly!
- 2) Select "Sign Up" and follow the instructions to create your Profile.
- 3) Select "Take the Assessment." Choose either the 6-question interest assessment or the 60-question assessment. We recommend the longer one; it takes only 5-10 minutes! NOTE: No assessment can tell you "what to be" or "what to do." Only you can make that decision; you know yourself best. This assessment simply shows you areas you might want to explore further, based on your work-related interests.
- 4) Your results show your top three interest "traits" and how your interests match broad career clusters. Select "Download Full Results" to see all six interest traits. You might decide that a different "top three traits" fit you best!
- Choose career clusters that interest you and "drill down" to find specific occupations and related Lane programs.
  In the Browse Careers field, you can also "Search" for occupations using keywords.
- 6) To get more information about specific occupations, use the "Overview," "About," "Wages", "Employment," and "Live Job Postings" tabs. You can see Oregon statewide data or choose a specific region of our state. SAVE any favorite occupations to your Profile.
- 7) Under each occupation, you can link to specific Lane degrees, certificates, and transfer areas. Select "View Program Info" to link to that department's website. If Lane does not list a specific program for this occupation, contact the Career Exploration Center and we can help you find them! SAVE any favorite programs to your Profile.
- 8) You can also select the **"Programs" tab** at the top to see Lane's 8 Career Communities and "drill down" to see our degrees, certificates, transfer areas, and related occupations. *SAVE* any favorites to your Profile.
- 9) Use the "**Résumé Builder**" **tab** to create your résumé, using keywords, skills, and job descriptions related to--and targeted to--specific occupations.
- 10) Use the "Military Search" link to find civilian careers related to military occupations.

## Reflection Question: What career fields and Lane programs would you like to explore further, based on your interests?

Your Answer: